## **How to Renew Items Online**

- 1. You can renew non-overdue Open Shelf books and/or Restricted Loan materials online by logging into **Library InfoWeb**. You can renew items online up to three (3) times.
- 2. Checked-out/borrowed items are renewable online, UNLESS
  - They were reserved by another user or recalled by the Library Management prior to your attempt to renew.
  - The item(s) is (are) overdue.
  - ✓ You have overdue book(s) or fines in your **Library InfoWeb** account.
  - ✓ Item has been renewed online thrice already.

Step 1: Login to Library Infoweb

|       |       | Libra | ry Infe                                  | Web                 |                 |                 |             |
|-------|-------|-------|------------------------------------------|---------------------|-----------------|-----------------|-------------|
| Home  | Login | Cart  | Search History                           | Clear Session       | New Books       | Video Tutorials | Mobile Site |
| Login |       | Se    | ID Barcode N<br>2100002393<br>Password * | 10. / IC No. *<br>3 | Advanced Search | Search          |             |
|       |       |       | Rsthat / Reso<br>Login                   | et password         |                 |                 |             |

**Step 2a:** Under 'Checked Out' sheet tab, tick ( $\sqrt{}$ ) on the 'Select for Renewal' box. **Step 2b:** Click on the 'Renew' button.

|             |                     |                                               | 0                                         | 0.1.17                                              |                       |                   |                                    |               |                        |
|-------------|---------------------|-----------------------------------------------|-------------------------------------------|-----------------------------------------------------|-----------------------|-------------------|------------------------------------|---------------|------------------------|
| Home        | Login               |                                               |                                           | Search History                                      | Clear Session         | Advanced Search   | earch                              |               | 100                    |
|             |                     |                                               |                                           |                                                     |                       |                   |                                    |               |                        |
| Checked Out | Requests            | Account                                       | Change Pa                                 | assword                                             |                       |                   |                                    |               |                        |
| Checked Out | Requests            | Account Title                                 | Change Pa                                 | assword                                             |                       |                   |                                    | Due<br>Date ‡ | Statu                  |
| Checked Out | Requests<br>Barcode | Account<br>Title<br>You were to<br>confidence | Change Pa<br>not born to s<br>a and peace | assword<br>suffer : how to over<br>/ Blake D Bauer. | come fear, insecurity | and depression an | d love yourself back to happiness, | Due<br>Date ÷ | Statu:<br>Check<br>Out |

If your item is successfully renewed, you will see the 'Renewal Results' screen below:

|                                                                              |                   | Libr | ary Inf        | Web           |                 |                 |              |
|------------------------------------------------------------------------------|-------------------|------|----------------|---------------|-----------------|-----------------|--------------|
| Home                                                                         | Login             | Cart | Search History | Clear Session | New Books       | Video Tutorials | Mobile Site  |
|                                                                              |                   |      | Search         |               | Advanced Search | Search          |              |
| Renewal Result                                                               | s                 |      |                |               |                 |                 |              |
| 1 items were s                                                               | uccessfully renew | /ed. |                |               |                 |                 |              |
| Title                                                                        |                   |      |                |               |                 | Barcode         | Due Date     |
| One plus one equals three : a masterclass in creative thinking / Dave Trott. |                   |      |                |               |                 |                 | 06 Aug, 2018 |
| Return to My Acco                                                            | unt               |      |                |               |                 |                 |              |